Athlete Registration QuickStart Guide

<u>ALL athletes</u> participating in NCAA-certified nonscholastic events <u>MUST</u> have an active account in the NCAA Basketball Certification System (BBCS) - <u>http://bbcs.ncaa.org</u>. Detailed step-by-step instructions are provided in the <u>Basketball Certification User Manuals</u> section of <u>www.ncaa.org/basketballcertification</u>.

All tabs on the athlete account must be <u>COMPLETE</u> (including document uploads when applicable) **<u>BEFORE</u>** a coach can invite the athlete to the team's bench/roster.

1/

### Must have an NCAA Eligibility Center (EC) first.

Beginning in 2019, a valid EC account is required to register/renew a BBCS athlete profile.

- Have an EC account already? Just enter that 10-digit ID number when registering/renewing in the BBCS.
- Don't have an account?
  - 1. Go to <u>www.eligibilitycenter.org</u>.
  - There are two types of EC accounts. If you do not already have an EC account, choose <u>Division III or Undecided</u> to avoid having to pay (It's FREE!). The account can be upgraded later if needed when the athlete is closer to enrolling at a Division I or II institution.
  - 3. <u>Not in high school yet</u>? When asked for your high school, select the high school you plan to attend and enter your planned start date and graduation date.
  - 4. Once registration is complete, you will receive a 10-digit ID number. This number is needed to complete your BBCS registration/renewal.

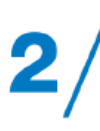

# Parent/Guardian Creates/Renews BBCS Account.

Coaches <u>SHOULD NOT</u> be creating accounts for athletes.

This reminder message appears in the BBCS and will NOT disappear:

Athlete registration must be submitted by a participant of at least eighteen (18) years of age or the parent/legal guardian of any minor participant with the right to submit such information on behalf of the minor.

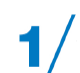

#### New users – create an account.

- 1. Register as a new user in the BBCS (<u>http://bbcs.ncaa.org</u>).
- 2. Confirm your registration by clicking the link in the autogenerated email.
- 3. Review and confirm receipt of educational resources.
- 4. Enter school information.
- 5. Accept/Reject invitations from team coach(es).

## / Previous users – login.

- 1. Login with the email address and password that you created the account with previously.
- 2. Update or edit athlete's contact information as needed on the profile tab. Be sure to <u>check the box to the left of your current address(es)</u> to verify those that still apply.
- 3. Enter the EC ID# along with the email address and password for the EC account.
- 4. Enter name and contact information for the athlete's Parent/Guardian.
- 5. Review and confirm receipt of the current year's educational resources.
- 6. Update or edit the School Information tab.
- 7. Save your profile for 2019.

#### **Respond to Bench Invitation(s).**

3/ If

If you are playing in a nonscholastic team event, your coach will send you an invitation to add you to their bench.

- 1. Receive the bench invitation by email or on your alerts tab in the BBCS.
- 2. Go to your My Teams tab.
- 3. Click the accept or reject button to respond to the invitation.

Do not create MULTIPLE accounts!!

An athlete does not need and SHOULD NOT HAVE more than one account.